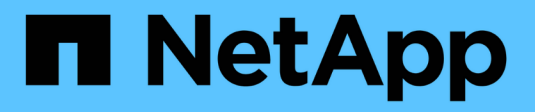

# NetApp Cloud Insights for FlexPod FlexPod

NetApp January 21, 2025

This PDF was generated from https://docs.netapp.com/us-en/flexpod/hybrid-cloud/cloudinsights\_netapp\_cloud\_insights\_for\_flexpod.html on January 21, 2025. Always check docs.netapp.com for the latest.

# **Table of Contents**

| App Cloud Insights for FlexPod            |
|-------------------------------------------|
| R-4868: NetApp Cloud Insights for FlexPod |
| se cases                                  |
| rchitecture                               |
| esign considerations                      |
| eploy Cloud Insights for FlexPod          |
| se cases                                  |
| ideos and demos                           |
| dditional information                     |

# **NetApp Cloud Insights for FlexPod**

# TR-4868: NetApp Cloud Insights for FlexPod

Alan Cowles, NetApp

In partnership with:

# cisco

The solution detailed in this technical report is the configuration of the NetApp Cloud Insights service to monitor the NetApp AFF A800 storage system running NetApp ONTAP, which is deployed as a part of a FlexPod Datacenter solution.

## **Customer value**

The solution detailed here provides value to customers who are interested in a fully-featured monitoring solution for their hybrid cloud environments, where ONTAP is deployed as the primary storage system. This includes FlexPod environments that use NetApp AFF and FAS storage systems.

# Use cases

This solution applies to the following use cases:

- Organizations that want to monitor various resources and utilization in their ONTAP storage system deployed as part of a FlexPod solution.
- Organizations that want to troubleshoot issues and shorten resolution time for incidents that occur in their FlexPod solution with their AFF or FAS systems.
- Organizations interested in cost optimization projections, including customized dashboards to provide detailed information about wasted resources, and where cost savings can be realized in their FlexPod environment, including ONTAP.

# **Target audience**

The target audience for the solution includes the following groups:

- IT executives and those concerned with cost optimization and business continuity.
- Solutions architects with an interest in data center or hybrid cloud design and management.
- Technical support engineers responsible for troubleshooting and incident resolution.

You can configure Cloud Insights to provide several useful types of data that you can use to assist with planning, troubleshooting, maintenance, and ensuring business continuity. By monitoring the FlexPod Datacenter solution with Cloud Insights and presenting the aggregated data in easily digestible customized dashboards; it is not only possible to predict when resources in a deployment might need to be scaled to meet demands, but also to identify specific applications or storage volumes that are causing problems within the system. This helps to ensure that the infrastructure being monitored is predictable and performs according to expectations, allowing an organization to deliver on defined SLA's and to scale infrastructure as needed,

eliminating waste and additional costs.

# Architecture

In this section, we review the architecture of a FlexPod Datacenter converged infrastructure, including a NetApp AFF A800 system that is monitored by Cloud Insights.

## Solution technology

A FlexPod Datacenter solution consists of the following minimum components to provide a highly available, easily scalable, validated, and supported converged infrastructure environment.

- Two NetApp ONTAP storage nodes (one HA pair)
- Two Cisco Nexus data center network switches
- Two Cisco MDS fabric switches (optional for FC deployments)
- Two Cisco UCS fabric interconnects
- · One Cisco UCS blade chassis with two Cisco UCS B-series blade servers

#### Or

• Two Cisco UCS C-Series rackmount servers

For Cloud Insights to collect data, an organization must deploy an Acquisition Unit as a virtual or physical machine either within their FlexPod Datacenter environment, or in a location where it can contact the components from which it is collecting data. You can install the Acquisition Unit software on a system running several supported Windows or Linux operating systems. The following table lists solution components for this software.

| Operating system         | Version                   |
|--------------------------|---------------------------|
| Microsoft Windows        | 10                        |
| Microsoft Windows Server | 2012, 2012 R2, 2016, 2019 |
| Red Hat Enterprise Linux | 7.2 – 7.6                 |
| CentOS                   | 7.2 – 7.6                 |
| Oracle Enterprise Linux  | 7.5                       |
| Debian                   | 9                         |
| Ubuntu                   | 18.04 LTS                 |

## Architectural diagram

The following figure shows the solution architecture.

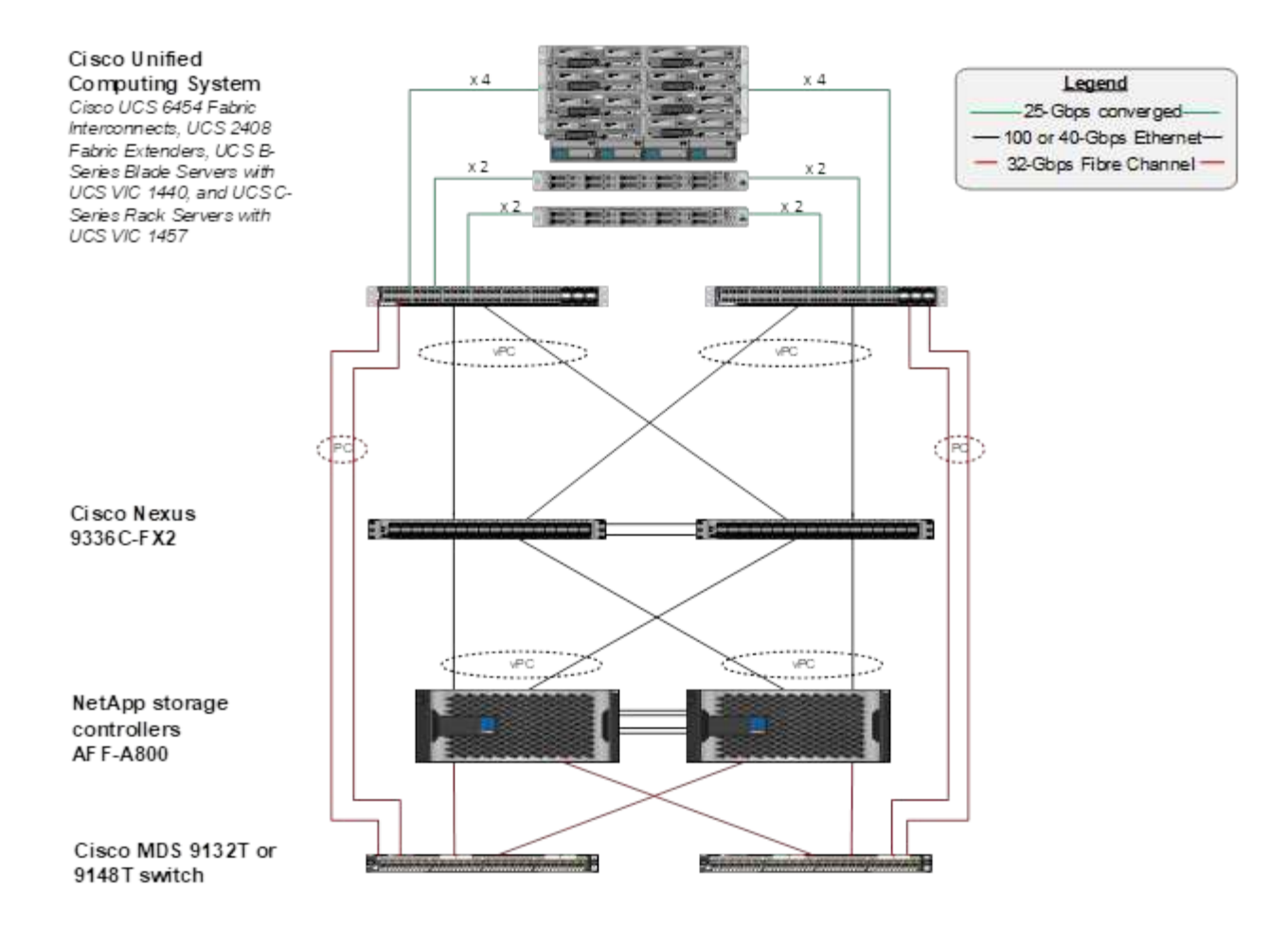

## Hardware requirements

The following table lists the hardware components that are required to implement the solution. The hardware components that are used in any particular implementation of the solution might vary based on customer requirements.

| Hardware                           | Quantity |
|------------------------------------|----------|
| Cisco Nexus 9336C-FX2              | 2        |
| Cisco UCS 6454 Fabric Interconnect | 2        |
| Cisco UCS 5108 Blade Chassis       | 1        |
| Cisco UCS 2408 Fabric Extenders    | 2        |
| Cisco UCS B200 M5 Blades           | 2        |
| NetApp AFF A800                    | 2        |

## Software requirements

The following table lists the software components that are required to implement the solution. The software components that are used in any particular implementation of the solution might vary based on customer requirements.

| Software                      | Version               |
|-------------------------------|-----------------------|
| Cisco Nexus Firmware          | 9.3(5)                |
| Cisco UCS Version             | 4.1(2a)               |
| NetApp ONTAP Version          | 9.7                   |
| NetApp Cloud Insights Version | September 2020, Basic |
| Red Hat Enterprise Linux      | 7.6                   |
| VMware vSphere                | 6.7U3                 |

# Use case details

This solution applies to the following use cases:

- Analyzing the environment with data provided to NetApp Active IQ digital advisor for assessment of storage system risks and recommendations for storage optimization.
- Troubleshooting problems in the ONTAP storage system deployed in a FlexPod Datacenter solution by examining system statistics in real-time.
- Generating customized dashboards to easily monitor specific points of interest for ONTAP storage systems deployed in a FlexPod Datacenter converged infrastructure.

# **Design considerations**

The FlexPod Datacenter solution is a converged infrastructure designed by Cisco and NetApp to provide a dynamic, highly available, and scalable data center environment for the running of enterprise workloads. Compute and networking resources in the solution are provided by Cisco UCS and Nexus products, and the storage resources are provided by the ONTAP storage system. The solution design is enhanced on a regular basis, when updated hardware models or software and firmware versions become available. These details, along with best practices for solution design and deployment, are captured in Cisco Validated Design (CVD) or NetApp Verified Architecture (NVA) documents and published regularly.

The latest CVD document detailing the FlexPod Datacenter solution design is available here.

# **Deploy Cloud Insights for FlexPod**

To deploy the solution, you must complete the following tasks:

- 1. Sign up for the Cloud Insights service
- 2. Create a VMware virtual machine (VM) to configure as an Acquisition Unit
- 3. Install the Red Hat Enterprise Linux (RHEL) host
- 4. Create an Acquisition Unit instance in the Cloud Insights Portal and install the software
- 5. Add the monitored storage system from the FlexPod Datacenter to Cloud Insights.

# Sign up for the NetApp Cloud Insights service

To sign up for the NetApp Cloud Insights Service, complete the following steps:

- 1. Go to https://cloud.netapp.com/cloud-insights
- 2. Click the button in the center of the screen to start the 14-day free trial, or the link in the upper right corner to sign up or log in with an existing NetApp Cloud Central account.

## Create a VMware virtual machine to configure as an acquisition unit

To create a VMware VM to configure as an acquisition unit, complete the following steps:

- 1. Launch a web browser and log in to VMware vSphere and select the cluster you want to host a VM.
- 2. Right-click that cluster and select Create A Virtual Machine from the menu.

| 1 Add Hosts                   |
|-------------------------------|
| 拾 New Virtual Machine         |
| 💝 New Resource Pool           |
| 🗊 Deploy OVF Template         |
| 🚼 New vApp                    |
| Storage 🕨                     |
| Host Profiles                 |
| Edit Default VM Compatibility |
| ¶→ Assign License             |
| Settings                      |

- 3. In the New Virtual Machine wizard, click Next.
- 4. Specify the name of the VM and select the data center that you want to install it to, then click Next.
- 5. On the following page, select the cluster, nodes, or resource group you would like to install the VM to, then click Next.
- 6. Select the shared datastore that hosts your VMs and click Next.
- 7. Confirm the compatibility mode for the VM is set to ESXi 6.7 or later and click Next.
- 8. Select Guest OS Family Linux, Guest OS Version: Red Hat Enterprise Linux 7 (64-bit).

#### Select a guest OS

Choose the guest OS that will be installed on the virtual machine

Identifying the guest operating system here allows the wizard to provide the appropriate defaults for the operating system installation.

Guest OS Family: Linux

Guest OS Version: Red Hat Enterprise Linux 7 (64-bit) 🗸

v

Compatibility: ESXi 6.7 and later (VM version 14)

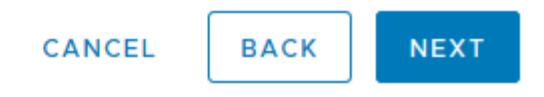

- 9. The next page allows for the customization of hardware resources on the VM. The Cloud Insights Acquisition Unit requires the following resources. After the resources are selected, click Next:
  - a. Two CPUs
  - b. 8GB of RAM
  - c. 100GB of hard disk space
  - d. A network that can reach resources in the FlexPod Datacenter and the Cloud Insights server through an SSL connection on port 443.
  - e. An ISO image of the chosen Linux distribution (Red Hat Enterprise Linux) to boot from.

#### Customize hardware

Configure the virtual machine hardware

|                         |                         | ADD NEW DEVIC        | CE  |
|-------------------------|-------------------------|----------------------|-----|
| > CPU *                 | 2 ~                     | 0                    | ^   |
| > Memory *              | 8 *                     | GB v                 |     |
| > New Hard disk *       | 100 G                   | в ~                  |     |
| > New SCSI controller * | VMware Paravirtual      |                      |     |
| > New Network *         | VM_Network ~            | Connect              | -   |
| > New CD/DVD Drive *    | Datastore ISO File      | Connect              |     |
| > Video card *          | Specify custom sett     | ings v               | -   |
| VMCI device             | Device on the virtual i | machine PCI bus that |     |
|                         | provides support for t  | the virtual machine  | 100 |

Compatibility: ESXi 6.7 and later (VM version 14)

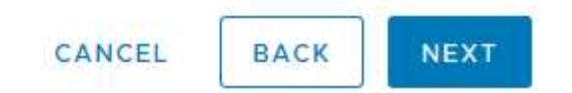

10. To create the VM, on the Ready to Complete page, review the settings and click Finish.

## **Install Red Hat Enterprise Linux**

To install Red Hat Enterprise Linux, complete the following steps:

1. Power on the VM, click the window to launch the virtual console, and then select the option to Install Red Hat Enterprise Linux 7.6.

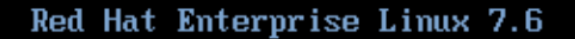

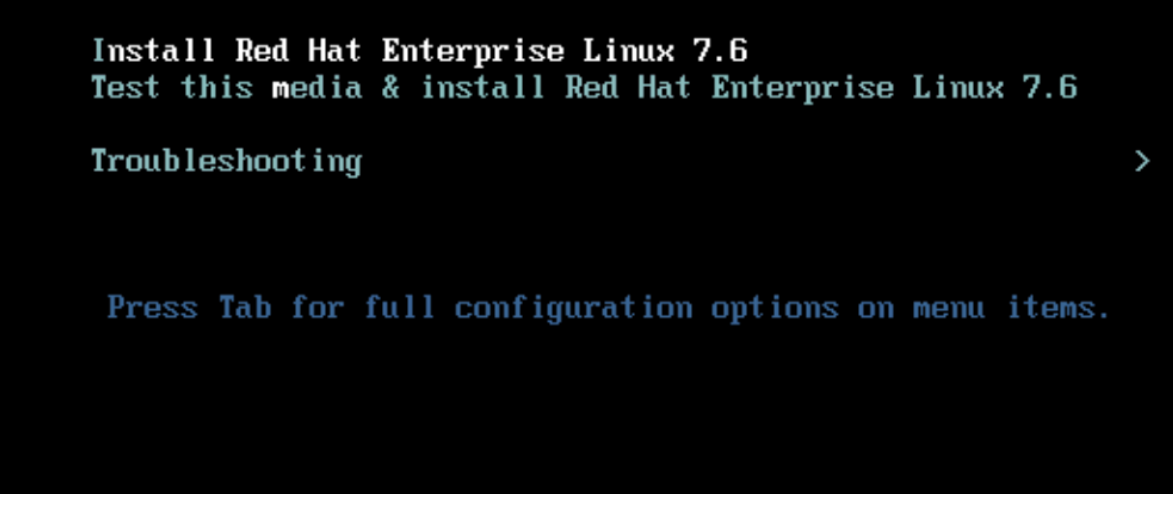

2. Select the preferred language and click Continue.

The next page is Installation Summary. The default settings should be acceptable for most of these options.

- 3. You must customize the storage layout by performing the following options:
  - a. To customize the partitioning for the server, click Installation Destination.
  - b. Confirm that the VMware Virtual Disk of 100GiB is selected with a black check mark and select the I Will Configure Partitioning radio button.

#### **Device Selection**

Select the device(s) you'd like to install to. They will be left untouched until you click on the main menu's "Begin Installation" button.

| Local Standard Disks                                                   |                                                         |
|------------------------------------------------------------------------|---------------------------------------------------------|
| 100 GiB                                                                |                                                         |
| C                                                                      |                                                         |
| VMware Virtual disk                                                    |                                                         |
| sda / 100 GiB free                                                     |                                                         |
|                                                                        | Disks left unselected here will not be touched.         |
| Specialized & Network Disks                                            |                                                         |
| Add a disk                                                             |                                                         |
|                                                                        | Disks left unselected here will not be touched.         |
| Other Storage Options                                                  |                                                         |
| Partitioning                                                           |                                                         |
| O Automatically configure partitioning.  I will configure partitioning |                                                         |
| I would like to make additional space available.                       |                                                         |
| Full disk summary and boot loader                                      | 1 disk selected; 100 GiB capacity; 100 GiB free Refresh |

c. Click Done.

A new menu displays enabling you to customize the partition table. Dedicate 25 GB each to /opt/netapp and /var/log/netapp. You can automatically allocate the rest of the storage to the system.

| IANUAL PARTITIONING                                            |                                |                                                        | RISE LINUX 7.6 INSTALLATIO                       |
|----------------------------------------------------------------|--------------------------------|--------------------------------------------------------|--------------------------------------------------|
| New Red Hat Enterprise Li<br>Installation<br>DATA              | nux 7.6                        | rhel-opt_netapp<br>Mount Point:                        | Device(s):                                       |
| /opt/netapp<br>rhel-opt_netapp                                 | 25 GiB >                       | /opt/netapp                                            | VMware Virtual disk (sda)                        |
| /var/log/netapp<br>rhel-var_log_netapp                         | 25 GiB                         | Desired Capacity:<br>25 GiB                            | Modify                                           |
| SYSTEM<br>/boot<br>sda1<br>/<br>rhel-root<br>swap<br>rhel-swap | 1024 MiB<br>40 GiB<br>8064 MiB | Device Type:<br>LVM  Encrypt File System: xfs Reformat | Volume Group<br>rhel (4096 KiB free) 🕶<br>Modify |
|                                                                |                                | Label:                                                 | Name:                                            |
| + - C                                                          |                                |                                                        | opt_netapp                                       |
| AVAILABLE SPACE<br>1140.97 MiB<br>100 GiB                      |                                |                                                        |                                                  |
| 1 storage device selected                                      |                                |                                                        | Reset A                                          |

- d. To return to Installation Summary, click Done.
- 4. Click Network and Host Name.
  - a. Enter a host name for the server.
  - b. Turn on the network adapter by clicking the slider button. If Dynamic Host Configuration Protocol (DHCP) is configured on your network, you will receive an IP address. If it is not, click Configure, and manually assign an address.

| NETWORK & HOST NAME                                     | RED HAT ENTERPRISE LINUX 7.6 INSTALLATION                                                                                                    |
|---------------------------------------------------------|----------------------------------------------------------------------------------------------------|
| Ethernet (ens192)<br>VMware VMXNET3 Ethernet Controller | Ethernet (ens192)<br>Connected<br>Mardware Address 00:50:56:AD:13:69<br>Speed 10000 Mb/s<br>IP Address 10.63.172.12<br>Subnet Mask 255.255.255.0<br>Default Route 10.63.172.1<br>DNS 10.61.184.251 10.61.184.252 |
| + –<br>Host name: Netapp-AU                             | Configure<br>Apply Current host name: localhost                                                                                                    |

- c. . Click Done to return to Installation Summary.
- 5. On the Installation Summary page, click Begin Installation.
- 6. On the Installation Progress page, you can set the root password or create a local user account. When the installation finishes, click Reboot to restart the server.

| <del>ঙ</del> redhat. | CONFIGUR  | ATION                                 | RED HAT ENTI            | ERPRISE LINUX 7.6 INSTALLATION<br>Help!                                         | 1            |
|----------------------|-----------|---------------------------------------|-------------------------|---------------------------------------------------------------------------------|--------------|
|                      | USER SET  | TINGS                                 |                         |                                                                                 |              |
|                      | C         | ROOT PASSWORD<br>Root password is set |                         | <b>USER CREATION</b><br>User netapp will be created                             |              |
| 1/n                  |           |                                       |                         |                                                                                 |              |
|                      |           |                                       |                         |                                                                                 |              |
|                      | Complete! |                                       |                         |                                                                                 |              |
|                      |           | Red Hat Ente                          | erprise Linux is now su | uccessfully installed and ready for you to<br>Go ahead and reboot to start usin | use<br>Ig it |
|                      |           |                                       |                         | Reboo                                                                           | ť            |
|                      |           |                                       |                         |                                                                                 |              |

7. After the system has rebooted, log in to your server and register it with Red Hat Subscription Manager.

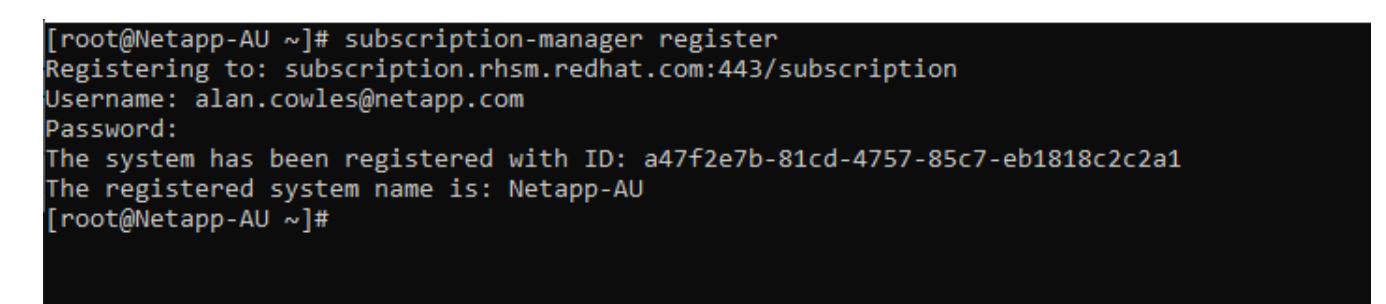

8. Attach an available subscription for Red Hat Enterprise Linux.

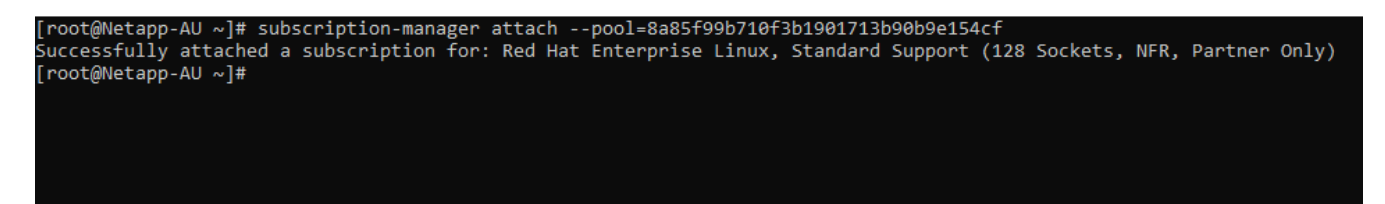

# Create an acquisition unit instance in the Cloud Insights portal and install the software

To create an acquisition unit instance in the Cloud Insights portal and install the software, complete the

following steps:

1. From the home page of Cloud Insights, hover over the Admin entry in the main menu to the left and select Data Collectors from the menu.

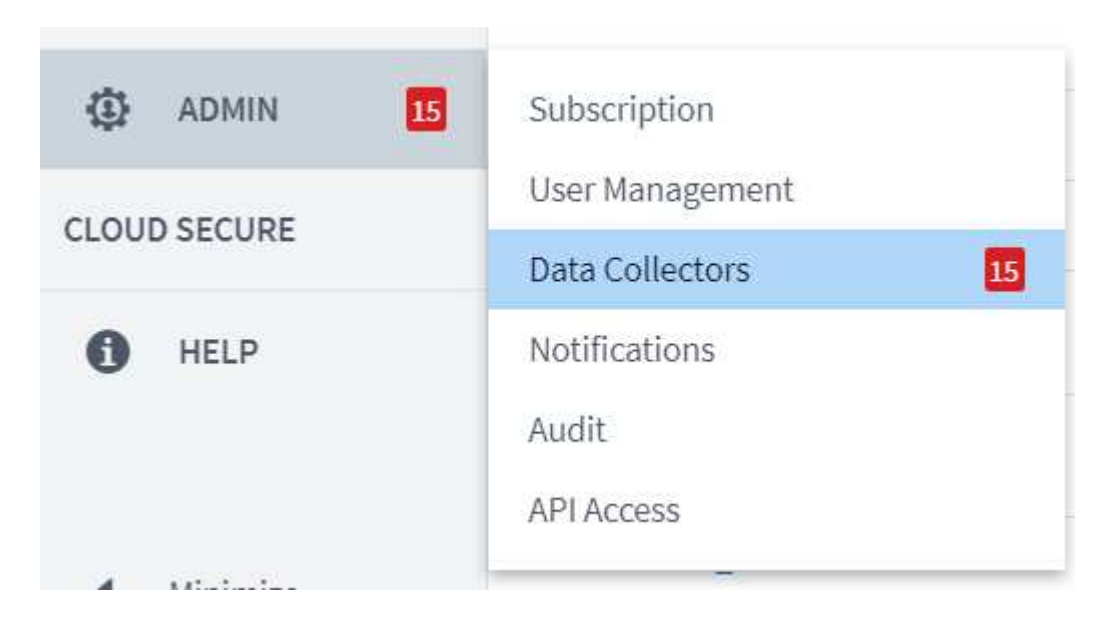

2. In the top center of the Data Collectors page, click the link for Acquisition Units.

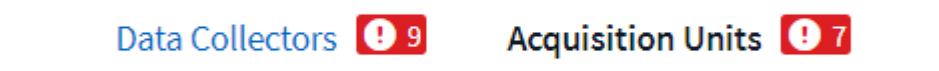

3. To create a new Acquisition Unit, click the button on the right.

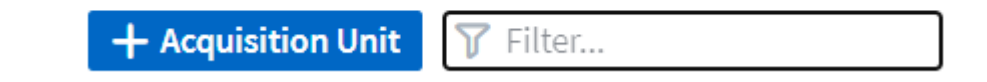

4. Select the operating system that you want to use to host your Acquisition Unit and follow the steps to copy the installation script from the web page.

In this example, it is a Linux server, which provides a snippet and a token to paste into the CLI on our host. The web page waits for the Acquisition Unit to connect.

### **Install Acquisition Unit**

Cloud Insights collects device data via one or more Acquisition Units installed on local servers. Each Acquisition Unit can host multiple Data Collectors, which send device metrics to Cloud Insights for analysis.

| What Operating System or Platform Are You Using?                                                                                                    |                                                                                                    |  |  |  |
|----------------------------------------------------------------------------------------------------|----------------------------------------------------------------------------------------------------|--|--|--|
| Linux Versions Supported () Production Best Practices ()                                                                                                    |                                                                                                    |  |  |  |
|                                                                                                    |                                                                                                    |  |  |  |
|                                                                                                    | Need Help?                                                                                                    |  |  |  |
|                                                                                                    |                                                                                                    |  |  |  |
| rs for this Acquisition Unit only.                                                                                                    |                                                                                                    |  |  |  |
|                                                                                                    |                                                                                                    |  |  |  |
| DhbGciOiJIUzMANCJ9.eyJhdWxvZ2luVXJsIjoiaHR0cHM6Ly9hdWxvZ2luLmMwMS<br>FwcC5jb20iLCJvbmV0aW1lVG9rZW5JZCI6IjdKYzIIZWNjLWU5MjctNDQ4YS05NmV<br>VbGVzIjpbImFjcXVpc2l0aW9uX3NpZ25lciJdLCJzZXJ2ZXJVcmwiOiJodHRwczov<br>MC1hNmVmLTQxMzAyMzQwYjVhZi5jMDEuY2xvdWRpbnNpZ2h0cy5uZXRhcHAuY29tI<br>joxNjAyMDk5MjA2LCJsb2dpbiI6ImFjcXVpc2l0aW9uLjAzOTI0MDIyLTg2Y2QtND<br>hhMiIsImlhdCI6MTYwMjAxMjc0NiwidXVpZCI6IjAzOTI0MDIyLTg2Y2QtND | •                                                                                                    |  |  |  |
| run the installer.<br>asted the snippet into the bash shell.                                                                                                    |                                                                                                    |  |  |  |
|                                                                                                    | Are You Using?         Linux Versions Supported () Production Best Practices ()         rs for this Acquisition Unit only.         CJhbGc101JUZM4NCJ9.eyJhdWxvZ2luVXJsIjoiaHR0cHM6Ly9hdWxvZ2luLmMvMSS<br>GFwcC5jb20iLCJvbmV0aW1lVG9rZW5JZCI6IjdKYZI1ZWNjLWU5MjctNDQ4YS05NmV<br>DvbGVzIjpbImFjcXVpc2l0aW9uX3NpZ25lciJdLCJzZXJ2ZXJVcmwi0iJodHRwczov<br>cMC1hNmVmLTQxMzAyMzQwYjvhZi5jMDEuv2xvdWRpbnNpZ2h0cy5uZXRhcHauv29tI<br>cjoxNjAyMDk5MjA2LCJsb2dpbiI6ImFjcXVpc2l0aW9uLjAzOTI0MDIyLTg2YzQtNDJmMc1         orun the installer.         wasted the snippet into the bash shell. |  |  |  |

5. Paste the snippet into the CLI of the Red Hat Enterprise Linux machine that was provisioned and click Enter.

[root@Netapp-AU ~]# token=eyJ0eXAiOiJKV1QiLCJhbGciOiJIUzM4NCJ9.eyJhdWxvZ2luVXJsIjoiaHR0cHM6Ly9hdWxvZ2luLmMwMS5jbG91ZGluc 2lnaHRzLm5ldGFwcC5jb20iLCJvbmV0aW1lVG9rZW5JZCI6IjQ5ZTY0MGM5LTY5MTItNDQ4Yi04YmI4LTIwNGY2OTQ2YzY1YSIsInJvbGVzIjpbImFjcXVpc 2l0aW9uX3NpZ25lciJdLCJzZXJZZXJVcmwiOiJodHRwczovLzhkNDE5NWE2LWViYjgtNGFkMC1hNmVmLTQxMzAyMzQwYjVhZi5jMDEuY2xvdWRpbnNpZ2h0c y5uZXRhcHAuY29tIiwiaXNzIjoib2NpIiwiZXhwIjoxNjAyMTgyNzg2LCJsb2dpbiI6ImFjcXVpc2l0aW9uLjc4MTliZGI3LTk50WQtNGNiYS05YmU1LTMwZ TcxZjk00DRiZCIsImlhdCI6MTYwMjA5NjMyNiwidXVpZCI6Ijc4MTliZGI3LTk50WQtNGNiYS05YmU1LTMwZTcxZjk00DRiZCIsInRlbmFudCI6IjhkNDE5N WE2LWViYjgtNGFkMC1hNmVmLTQxMzAyMzQwYjVhZiIsInRlbmFudFN1YmRvbWFpbiI6InBzMTMyNSJ9.RvWLR3wH1\_k6fI0Ci0\_h-Wok2STfFPDj7VksmXqw -GZ-JqSIe8SZE4Sv3DuWrWM6 domainUrl=https://8d4195a6-ebb8-4ad0-a6ef-41302340b5af.c01.cloudinsights.netapp.com/rest/v1/au version=1.253.0 bootstrap=cloudinsights-au-install-bootstrap.sh && curl \$proxy\_auth\_scheme -H "Authorization: Bearer \$to ken" -o \$bootstrap \$domainUrl/installerBootstrap && sudo chmod 755 \$bootstrap && sudo /bin/bash -c "TOKEN=\$token HTTPS\_P ROXY=\$https\_proxy PROXY\_AUTH\_SCHEME=\$proxy\_auth\_scheme AU\_VERSION=\$version INSTALLER\_NAME=cloudinsights-linux-au-install er-\$version INSTALLER\_URL=\$domainUrl/installers/linux/\$version ./\$bootstrap"

The installation program downloads a compressed package and begins the installation. When the installation is complete, you receive a message stating that the Acquisition Unit has been registered with NetApp Cloud Insights.

| Welcome to CloudInsights (R)<br>Acquisition Unit                                                                                                    |
|----------------------------------------------------------------------------------------------------|
| <pre>NetApp (R) Installation: /opt/netapp/cloudinsights Logs: /opt/netapp/cloudinsights/logs -&gt; /var/log/netapp/cloudinsights</pre>                                                                                                    |
| To control the CloudInsights service:<br>sudo cloudinsights-service.shhelp<br>To uninstall:<br>sudo cloudinsights-uninstall.shhelp                                                                                                    |
| <pre>1/8 Acquisition Unit Starting 2/8 Connecting to Cloud Insights 3/8 Sending Certificate-Signing Request 4/8 Logging in to Cloud Insights 5/8 Updating Security Settings 6/8 Downloading Data Collection Modules 7/8 Registering to Cloud Insights 8/8 Acquisition Unit Ready</pre> |
| Acquisition Unit has been installed successfully.<br>[root@Netapp-AU ~]#                                                                                                    |

## Add the monitored storage system from the FlexPod Datacenter to Cloud Insights

To add the ONTAP storage system from a FlexPod deployment, complete the following steps:

1. Return to the Acquisition Units page on Cloud Insights portal and find the listed newly registered unit. To display a summary of the unit, click the unit.

| NetApp PCS Sa / Admin / Acquisition Units / NetApp-AU |                    |                     |                                       |      |   |  |  |
|-------------------------------------------------------|--------------------|---------------------|---------------------------------------|------|---|--|--|
| Summary                                               |                    |                     |                                       |      |   |  |  |
| Name<br>NetApp-AU                                     | IP<br>10.1.156.115 | <b>Status</b><br>OK | <b>Last Reported</b><br>9 minutes ago | Note | 4 |  |  |

2. To start a wizard to add the storage system, on the Summary page, click the button for creating a data collector. The first page displays all the systems from which data can be collected. Use the search bar to search for ONTAP.

| Choose a Data Collecto | r to Monitor      |                                   |              |           |
|------------------------|-------------------|-----------------------------------|--------------|-----------|
| √ Ontap                |                   |                                   |              | $\otimes$ |
| NetApp                 | NetApp            | NetApp                            | NetApp       |           |
| Cloud Volumes ONTAP    | Data ONTAP 7-Mode | ONTAP Data Management<br>Software | ONTAP Select |           |

3. Select ONTAP Data Management Software.

A page displays that enables you to name your deployment and select the Acquisition Unit that you want to use. You can provide the connectivity information and credentials for the ONTAP system and test the connection to confirm.

| Select a Data Collector                                                                       |                                                      |                  | Configure Data Collector |
|-----------------------------------------------------------------------------------------------|------------------------------------------------------|------------------|--------------------------|
| <b>NetApp</b><br>ONTAP Data Management Software                                               | Configure Collecto                                   | or               |                          |
| Add credentials and required                                                                  | settings                                             |                  | Need Help?               |
| <ul> <li>Configuration: Successfully pine<br/>Configuration: Successfully exercise</li> </ul> | ged 192.168.156.50.<br>cuted test command on device. |                  |                          |
| Name 🕕                                                                                        |                                                      | Acquisition Unit |                          |
| FlexPod Datacenter                                                                            |                                                      | NetApp-AU        | ▼                        |
| NetApp Management IP Address                                                                  |                                                      | User Name        |                          |
| 192.168.156.50                                                                                |                                                      | admin            |                          |
| Password                                                                                      |                                                      |                  |                          |
|                                                                                               |                                                      |                  |                          |
| Complete Setup Test Connection                                                                | n                                                    |                  |                          |

4. Click Complete Setup.

The portal returns to the Data Collectors page and the Data Collector begins its first poll to collect data from the ONTAP storage system in the FlexPod Datacenter.

| FlexPod Datacenter | All stand-by | NetApp ONTAP Data<br>Management Software | NetApp-AU | 192.168.156.50 | ♥Polling | : |
|--------------------|--------------|------------------------------------------|-----------|----------------|----------|---|
|                    |              |                                          |           |                |          |   |

# Use cases

With Cloud Insights set up and configured to monitor your FlexPod Datacenter solution,

we can explore some of the tasks that you can perform on the dashboard to assess and monitor your environment. In this section, we highlight five primary use cases for Cloud Insights:

- Active IQ integration
- · Exploring real-time dashboards
- Creating custom dashboards
- Advanced troubleshooting
- Storage optimization

## **Active IQ integration**

Cloud Insights is fully integrated into the Active IQ storage monitoring platform. An ONTAP system, deployed as a part of a FlexPod Datacenter solution, is automatically configured to send information back to NetApp through the AutoSupport function, which is built into each system. These reports are generated on a scheduled basis, or dynamically whenever a fault is detected in the system. The data communicated through AutoSupport is aggregated and displayed in easily accessible dashboards under the Active IQ menu in Cloud Insights.

#### Access Active IQ information through the Cloud Insights dashboard

To access the Active IQ information through the Cloud Insights dashboard, complete the following steps:

1. Click the Data Collector option under the Admin menu on the left.

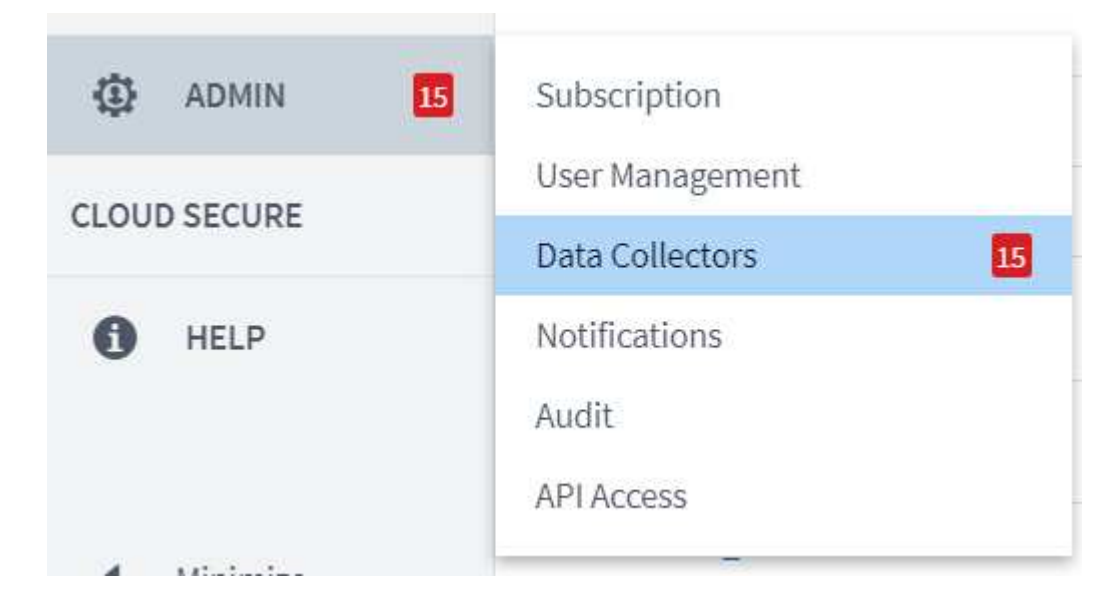

2. Filter for the specific Data Collector in your environment. In this example, we filter by the term FlexPod.

| NetAp | etApp PCS Sa / Admin / Data Collectors |                |                                          |                       |                           |                     |                  |           |
|-------|----------------------------------------|----------------|------------------------------------------|-----------------------|---------------------------|---------------------|------------------|-----------|
|       |                                        |                | Data Collectors \rm 🛛 8                  | Acquisition Units 🛛 8 |                           |                     |                  |           |
| Data  | Collectors (1)                         |                |                                          |                       | + Data Collector Bulk Act | ions 🔻 🍸 F          | lexPod           | $\otimes$ |
|       | Name                                   | Status         | Туре                                     | Acquisition Unit      | IP                        | Impact $\downarrow$ | Last<br>Acquired |           |
|       | FlexPod Datacenter                     | All successful | NetApp ONTAP Data<br>Management Software | NetApp-AU             | 192.168.156.50            |                     | 10 minutes ago   | :         |
|       |                                        |                |                                          |                       |                           |                     |                  |           |

3. Click the Data Collector to get a summary of the environment and devices that are being monitored by that collector.

| NetApp PCS Sa / Admin / Data Collectors / Installed / FlexPod Datacenter |                                                         |                                                                                         |                                      |                |            |       |  |
|--------------------------------------------------------------------------|---------------------------------------------------------|-----------------------------------------------------------------------------------------|--------------------------------------|----------------|------------|-------|--|
| Summary                                                                  |                                                         |                                                                                         |                                      |                |            |       |  |
| Name<br>FlexPod Datacenter<br>Acquisition Unit<br>NetApp-AU              | <b>Type</b><br>NetApp ONTAP Data<br>Management Software | Types of Data Collected<br>Inventory, Performance<br>Inventory Recent Status<br>Success | Performance Recent Status<br>Success | Note           | 4          |       |  |
| Event Timeline (Last 3 W                                                 | leeks)                                                  |                                                                                         |                                      |                |            |       |  |
| Inventory                                                                |                                                         |                                                                                         |                                      |                | mmm        | [[[]] |  |
| Performance                                                              |                                                         |                                                                                         |                                      |                |            |       |  |
|                                                                          | 3 Weeks Ago                                             |                                                                                         | 2 Weeks Ago                          |                | 1 Week Ago |       |  |
| Inventory 10/15/2020 1:51:42 P                                           | M - 10/19/2020 11:42:15 AM                              |                                                                                         |                                      |                |            |       |  |
| Devices Reported by This                                                 | s Collector (1)                                         |                                                                                         |                                      |                | 🍸 Filter   |       |  |
| Device 1                                                                 |                                                         | Name                                                                                    |                                      | IP             |            |       |  |
| Storage                                                                  |                                                         | <u>aa14-a800</u>                                                                        | [ <sup>4</sup> ]                     | 192.168.156.50 |            | 4     |  |
| Show Recent Changes                                                      |                                                         |                                                                                         |                                      |                |            |       |  |

Under the device list near the bottom, click on the name of the ONTAP storage system being monitored. This displays a dashboard of information collected about the system, including the following details:

- Model
- Family
- ONTAP Version
- · Raw Capacity
- Average IOPS
- Average Latency
- Average Throughput

| App PCS Sa / 🚺 a                                                                           | a14-a800                                                                                                    |                                                                                                    |                                                                            | Last 3 Hours                                 | • 🕕 🖉 E                          |
|--------------------------------------------------------------------------------------------|----------------------------------------------------------------------------------------------------|----------------------------------------------------------------------------------------------------|----------------------------------------------------------------------------|----------------------------------------------|----------------------------------|
|                                                                                            |                                                                                                    |                                                                                                    |                                                                            |                                              | Acquired 13 minutes ago, 12:51 P |
| torage Summary                                                                             |                                                                                                    |                                                                                                    | <b>2</b> 5m                                                                | User Data                                    | + Annotation                     |
| Model:<br>AFF-A800<br>Vendor:<br>NetApp<br>Family:<br>AFF<br>Serial Number:<br>1-80-000011 | IP:         192.168.156.50         Microcode Version:         9.7.0P1 clustered Data ONTAP         Raw Capacity:         43,594.6 GB         Latency - Total:         0.05 ms | IOPS - Total:           4,972.70 IO/s           Throughput - Total:           7.98 MB/s           Management:           HTTPS://192.168.156.50:443           FC Fabrics Connected:           0 | Performance Policies:<br>Risks:<br>④ 35 risks detected<br>by ⓒ Active IQ ☑ | Note<br>Testing annotations<br>Testing rules |                                  |
| Expert View<br>Latency - Total (ms)<br>0.1                                                 |                                                                                                    | <b>`</b>                                                                                                    | Display Metrics  Monday 10/19/2020 10.36:38 AM                             | Resource                                     | Hide Resources                   |
|                                                                                            |                                                                                                    |                                                                                                    | aa14-a800: 0.04 ms                                                         | Top Correlated                               | 79%                              |
| 0                                                                                          | 0:30 AM 11:00 AM                                                                                                    | 11:30 AM 12:00 PM                                                                                                    | 12:30 PM 1:00 PM                                                           |                                              | 2007                             |

Also, on this page under the Performance Policies section, you can find a link to NetApp Active IQ.

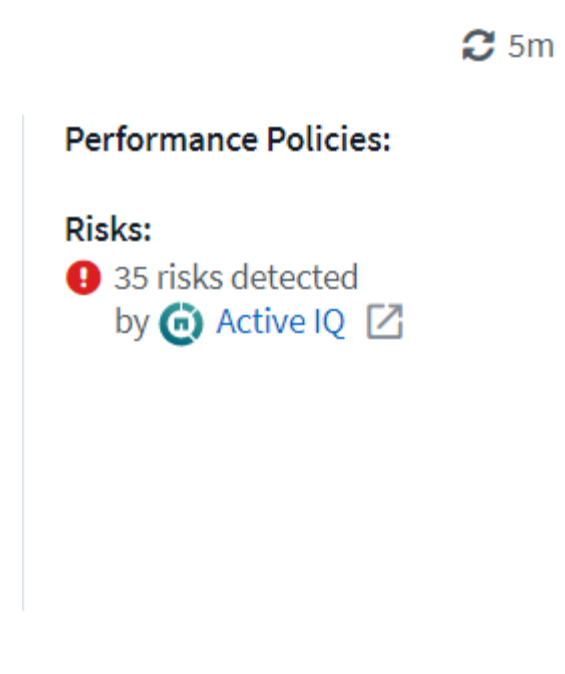

4. To open a new browser tab and take you to the risk mitigation page, which shows which nodes are affected, how critical the risks are, and what the appropriate action is that needs to be taken to correct the identified issues, click the link for Active IQ.

| ≡ | A      | ctive IQ      | Active IQ Digit | al Advisor Dis                 | covery D           | ashboard A                  | sset Insights •••                                                                                                    | ۹                                                                                                    | Set a default view |
|---|--------|---------------|-----------------|--------------------------------|--------------------|-----------------------------|----------------------------------------------------------------------------------------------------|----------------------------------------------------------------------------------------------------|--------------------|
|   | Home > | Cisco Systems | Inc. > CISCO SY | STEMS - RTP - BU<br>The Risk A | ILDING 9<br>Acknow | > aa14-a800<br>ledgment fea | ature has been migrated to Active I                                                                                                    | Q Digital Advisor. Click here to view and ackno                                                                                                    | owledge risks.     |
| ~ | Health | Security Vul  | nerability Pr   | oactive Remediati              | on B               | est Practices               | Performance System Health Stor                                                                                                    | age Virtual Machine Health Health Trending                                                                                                    |                    |
| • | 🗸 Hig  | h 🔽 Mediu     | im 🔽 Low        |                                |                    |                             |                                                                                                    |                                                                                                    |                    |
| ≫ | Ack    | Node 🕈        | Serial No 💠     | Impact Level 🗢                 | Public 🗧           | Category 🖨                  | Risk 🗢                                                                                                    | Details 🗢                                                                                                    | Corrective Action  |
| * |        | aa14-a800-2   | 941834000459    | High                           | No                 | ONTAP                       | A network interface (LIF) using a port on a X111<br>6A, X1146A or X91146A NIC might not fail over t<br>o an alternate port.                                                                  | A previously operational port on a X1116A, X1146A or X91146A NI<br>C that encounters a fatal error with no preceding "link down" eve<br>nt will still report the link status as "up", instead of reporting link s<br>tatus as "down".                            | Bug ID: 1322372    |
|   |        |               |                 |                                |                    |                             |                                                                                                    | Potential Impact: Any network interface (LIF) using the port does<br>not fail over to an alternate port in the event of failure.                                                                                                    |                    |
| ŧ | -      | aa14-a800-2   | 941834000459    | High                           | Yes                | FAS Hardware                | On AFF A800 systems an erroneous 'Critical Hig<br>h' sensor reading can result in a system shutdo<br>wn.                                                                                     | This AFF-A800 system is running BMC firmware 10.3 which is susc<br>eptible to bug 1279964.<br>Potential Impact: System disruption caused by an erroneous 'Criti<br>cal High' sensor reading.                                                                     | Bug ID: 1279964    |
|   | -      | aa14-a800-2   | 941834000459    | High                           | Yes                | ONTAP                       | AFF systems running an unfixed version of ONT<br>AP with data compaction enabled and host ser<br>vices over FCP, iSCSI or NVMe can experience a<br>disruption in service due to BUG 1273955. | This system is running ONTAP 9.7P1 and is utilizing FCP, iSCSI or<br>NVMe protocols and has compaction enabled and therefore is exp<br>osed to BUG 127355.<br>Potential Impact: The system may experience performance degra<br>dation and possible panic.        | Bug ID: 1273955    |
|   | -      | aa14-a800-2   | 941834000459    | High                           | Yes                | ONTAP                       | ONTAP 9.7 running on an All-Flash FAS (AFF) sy<br>stem having SAN workload might cause a contr<br>oller disruption.                                                                          | ONTAP 9.7 running on an All-Flash FAS (AFF) system having SAN w<br>orkload with inline compression combined with cross-volume inli<br>ne deduplication might cause a storage controller disruption.<br>Potential Impact: The system may experience a disruption. | KB ID: SU426       |
|   |        | aa14-a800-1   | 941834000183    | High                           | No                 | ONTAP                       | A network interface (LIF) using a port on a X111<br>6A. X1146A or X91146A NIC might not fail over t                                                                                          | A previously operational port on a X1116A, X1146A or X91146A NI<br>C that encounters a fatal error with no preceding "link down" eve<br>nt will still report the link status as "up", instead of reporting link s<br>tatus as "down".                            | Bug ID: 1322372    |
|   | 1 - 17 | of 17 results |                 |                                |                    |                             | ⊮ ∢ <b>1</b>                                                                                                    | ▶ H                                                                                                    |                    |

#### Explore real-time dashboards

Cloud Insights can display real-time dashboards of the information that has been polled from the ONTAP storage system deployed in a FlexPod Datacenter solution. The Cloud Insights Acquisition Unit collects data in regular intervals and populates the default storage system dashboard with the information collected.

#### Access real-time graphs through the Cloud Insights dashboard

From the storage system dashboard, you can see the last time that the Data Collector updated the information. An example of this is shown in the figure below.

|                    | Acqui             | red 3 minutes ago, 1:21 PM |
|--------------------|-------------------|----------------------------|
| Details            |                   | ×                          |
| Data Collector     | Status            | Last Acquired              |
| FlexPod Datacenter | All<br>successful | 3 minutes ago, 1:21<br>PM  |

By default, the storage system dashboard displays several interactive graphs that show system-wide metrics from the storage system being polled, or from each individual node, including: Latency, IOPS, and Throughput, in the Expert View section. Examples of these default graphs are shown in the figure below.

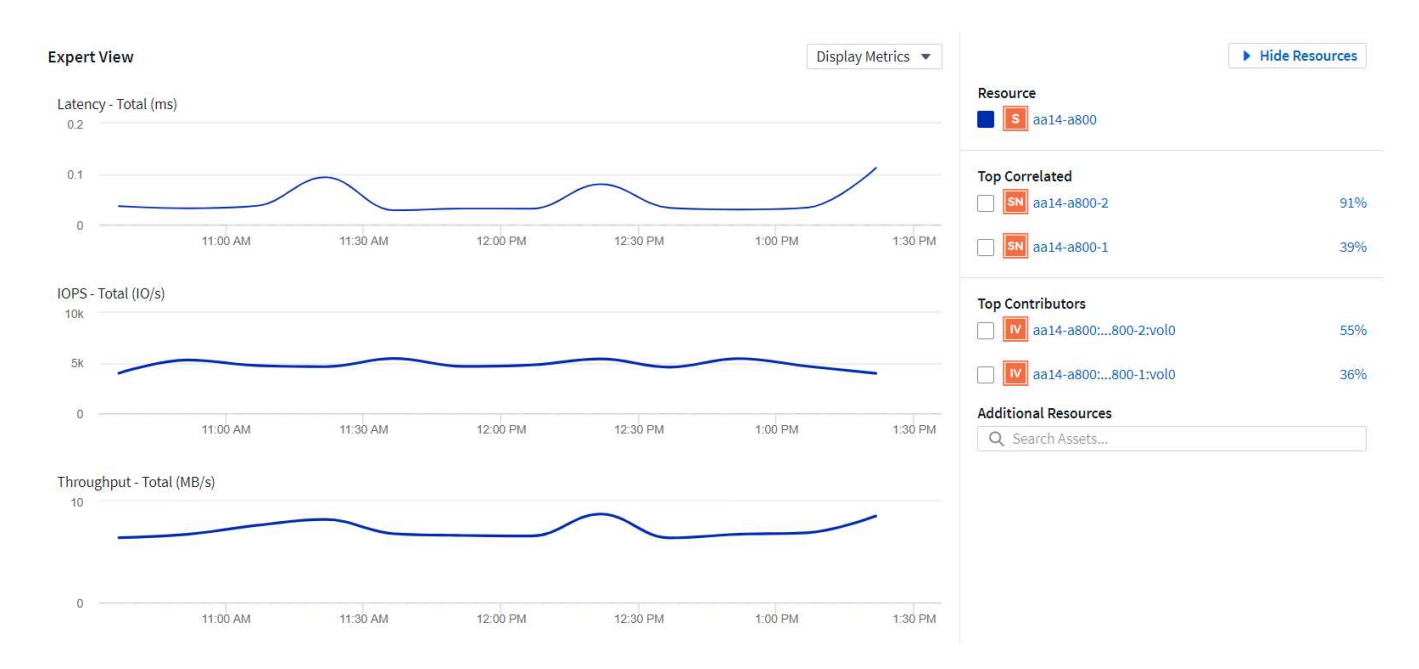

By default, the graphs show information from the last three hours, but you can set this to a number of differing values or a custom value from the dropdown list near the top right of the storage system dashboard. This is shown in the figure below.

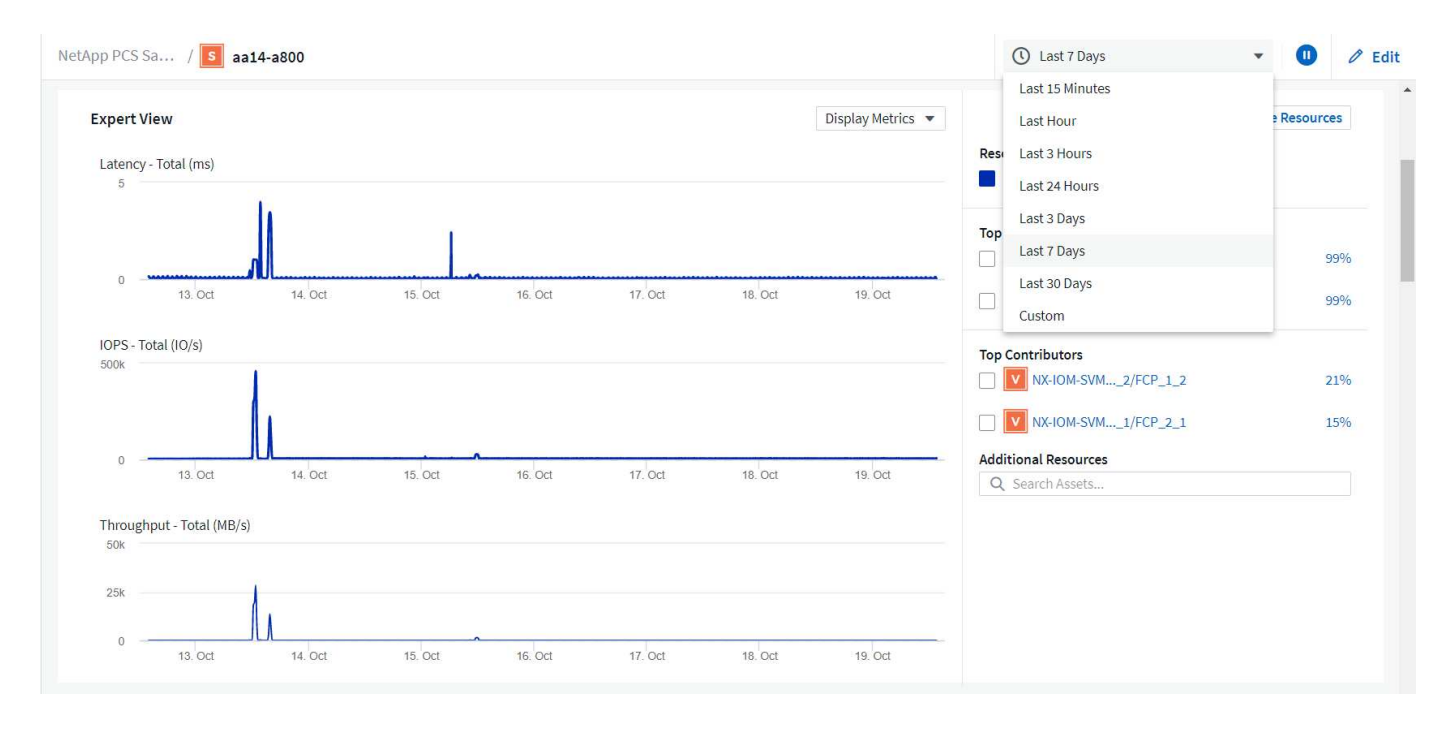

#### Create custom dashboards

In addition to making use of the default dashboards that display system-wide information, you can use Cloud Insights to create fully customized dashboards that enable you to focus on resource use for specific storage volumes in the FlexPod Datacenter solution, and thus the applications deployed in the converged infrastructure that depend on those volumes to run effectively. Doing so can help you to create a better visualization of specific applications and the resources they consume in the data center environment.

#### Create a customized dashboard to assess storage resources

To create a customized dashboard to assess storage resources, complete the following steps:

1. To create a customized dashboard, hover over Dashboards on the Cloud Insights main menu and click + New Dashboard in the dropdown list.

|       | Cloud Insi    | ghts                       |
|-------|---------------|----------------------------|
| MONIT | OR & OPTIMIZE | NetApp PCS Sa / Admin / Da |
| Â     | HOME          | Summary                    |
| 0     | DASHBOARDS    | Show All Dashboards (1835) |
| Ø,    | QUERIES       | + New Dashboard            |
|       | ALERTS        | Kubernetes Explorer        |

The New Dashboard window opens.

2. Name the dashboard and select the type of widget used to display the data. You can select from a number of graph types or even notes or table types to present the collected data.

| NetApp PCS Sa / Dashboard | s / New Dashboard   |              |                  | Last 7 Days        | - 0                        | Add Variable 🔹 | Add Widget 🔻 | 🖺 Save |
|---------------------------|---------------------|--------------|------------------|--------------------|----------------------------|----------------|--------------|--------|
|                           | Choose Widget Type: |              |                  |                    |                            |                |              | ×      |
|                           | Line Chart          | Spline Chart | Area Chart       | Stacked Area Chart | H H<br>Box Plot            | Scatter Plot   |              |        |
|                           | 123<br>Single Value | Solid Gauge  | Bullet Gauge     | Bar Chart          | <b>III</b><br>Column Chart | Pie Chart      |              |        |
|                           | Note                | Table        | Violations Table |                    |                            |                |              |        |

3. Choose customized variables from the Add Variable menu.

This enables the data presented to be focused to display more specific or specialized factors.

| NetApp PCS Sa / Dashboards / New Dashboard | U Last 7 Days         | ✓ ● Add Variable · · · · · · · · · · · · · · · · · · · | • |
|--------------------------------------------|-----------------------|--------------------------------------------------------|---|
|                                            |                       | Search                                                 | ] |
| Add widgets to                             | o customize this view | Boolean<br>Date                                        |   |
|                                            |                       | aa to be decom                                         |   |
|                                            |                       | Admin                                                  |   |
|                                            |                       | Aggregate Service Level                                | • |
|                                            |                       |                                                        |   |

- 4. To create a custom dashboard, select the widget type you would like to use, for example, a pie chart to display storage utilization by volume:
  - a. Select the Pie Chart widget from the Add Widget dropdown list.
  - b. Name the widget with a descriptive identifier, such as Capacity Used.
  - c. Select the object you want to display. For example, you can search by the key term volume and select volume.performance.capacity.used.
  - d. To filter by storage systems, use the filter and type in the name of the storage system in the FlexPod Datacenter solution.
  - e. Customize the information to be displayed. By default, this selection shows ONTAP data volumes and lists the top 10.
  - f. To save the customized dashboard, click the Save.

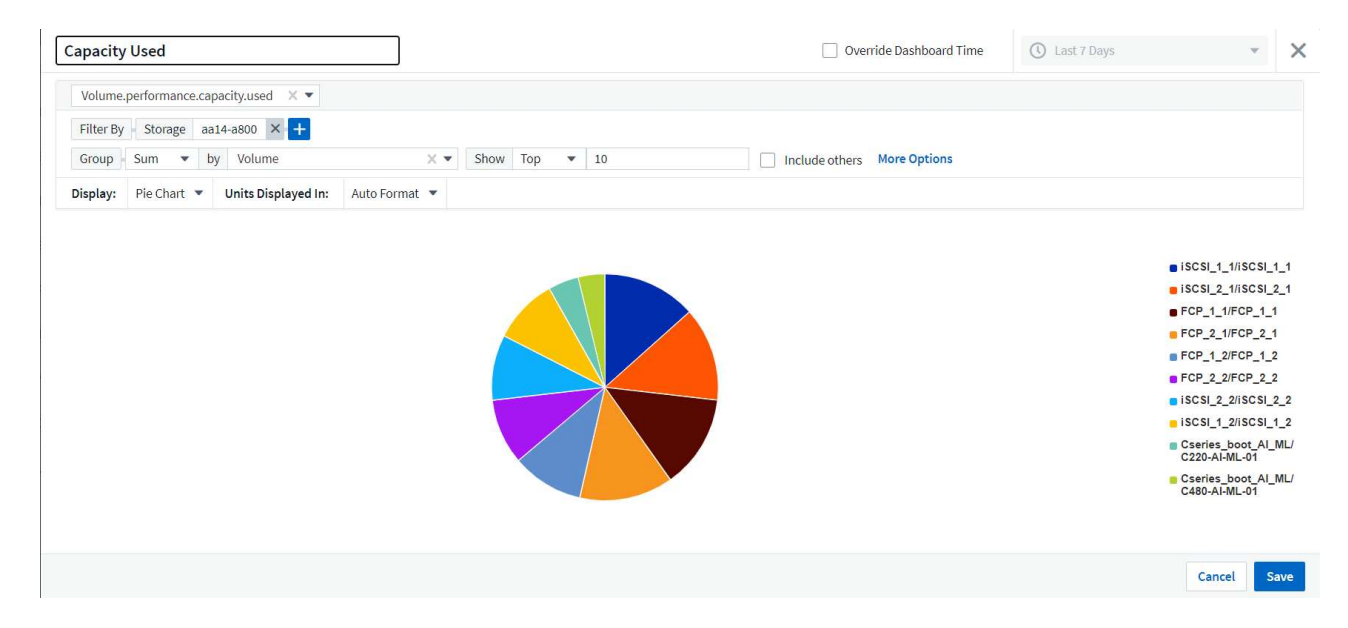

After saving the custom widget, the browser returns to the New Dashboard page where it displays the newly created widget and allows for interactive action to be taken, such as modifying the data polling period.

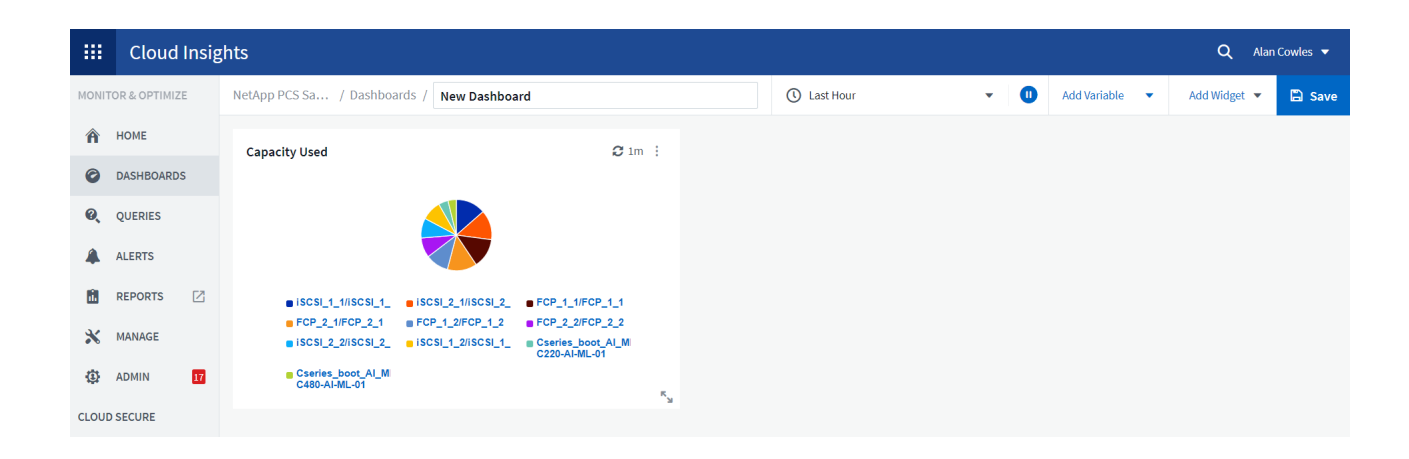

## Advanced troubleshooting

Cloud Insights enables advanced troubleshooting methods to be applied to any storage environment in a FlexPod Datacenter converged infrastructure. Using components of each of the features mentioned above: Active IQ integration, default dashboards with real-time statistics, and customized dashboards, issues that might arise are detected early and solved rapidly. Using the list of risks in Active IQ, a customer can find reported configuration errors that could lead to issue or discover bugs that have been reported and patched versions of code that can remedy them. Observing the real-time dashboards on the Cloud Insights home page can help to discover patterns in system performance that could be an early indicator of a problem on the rise and help to resolve it expediently. Lastly, being able to create customized dashboards enables customers to focus on the most important assets in their infrastructure and monitor those directly to ensure that they can meet their business continuity objectives.

#### Storage optimization

In addition to troubleshooting, it is possible to use the data collected by Cloud Insights to optimize the ONTAP storage system deployed in a FlexPod Datacenter converged infrastructure solution. If a volume shows a high latency, perhaps because several VMs with high performance demands are sharing the same datastore, that information is displayed on the Cloud Insights dashboard. With this information, a storage administrator can choose to migrate one or more VMs either to other volumes, migrate storage volumes between tiers of aggregates, or between nodes in the ONTAP storage system, resulting in a performance optimized environment. The information gleaned from the Active IQ integration with Cloud Insights can highlight configuration issues that lead to poorer than expected performance, and provide the recommended corrective action that if implemented, can remediate any issues, and ensure an optimally tuned storage system.

# Videos and demos

You can see a video demonstration of using NetApp Cloud Insights to assess the resources in an on-premises environment here.

You can see a video demonstration of using NetApp Cloud Insights to monitor infrastructure and set alert thresholds for infrastructure here.

You can see a video demonstration of using NetApp Cloud Insights to asses individual applications in the environment here.

# **Additional information**

To learn more about the information that is described in this document, review the

# following websites:

Cisco Product Documentation

https://www.cisco.com/c/en/us/support/index.html

FlexPod Datacenter

https://www.flexpod.com

NetApp Cloud Insights

https://cloud.netapp.com/cloud-insights

NetApp Product Documentation

https://docs.netapp.com

#### **Copyright information**

Copyright © 2025 NetApp, Inc. All Rights Reserved. Printed in the U.S. No part of this document covered by copyright may be reproduced in any form or by any means—graphic, electronic, or mechanical, including photocopying, recording, taping, or storage in an electronic retrieval system—without prior written permission of the copyright owner.

Software derived from copyrighted NetApp material is subject to the following license and disclaimer:

THIS SOFTWARE IS PROVIDED BY NETAPP "AS IS" AND WITHOUT ANY EXPRESS OR IMPLIED WARRANTIES, INCLUDING, BUT NOT LIMITED TO, THE IMPLIED WARRANTIES OF MERCHANTABILITY AND FITNESS FOR A PARTICULAR PURPOSE, WHICH ARE HEREBY DISCLAIMED. IN NO EVENT SHALL NETAPP BE LIABLE FOR ANY DIRECT, INDIRECT, INCIDENTAL, SPECIAL, EXEMPLARY, OR CONSEQUENTIAL DAMAGES (INCLUDING, BUT NOT LIMITED TO, PROCUREMENT OF SUBSTITUTE GOODS OR SERVICES; LOSS OF USE, DATA, OR PROFITS; OR BUSINESS INTERRUPTION) HOWEVER CAUSED AND ON ANY THEORY OF LIABILITY, WHETHER IN CONTRACT, STRICT LIABILITY, OR TORT (INCLUDING NEGLIGENCE OR OTHERWISE) ARISING IN ANY WAY OUT OF THE USE OF THIS SOFTWARE, EVEN IF ADVISED OF THE POSSIBILITY OF SUCH DAMAGE.

NetApp reserves the right to change any products described herein at any time, and without notice. NetApp assumes no responsibility or liability arising from the use of products described herein, except as expressly agreed to in writing by NetApp. The use or purchase of this product does not convey a license under any patent rights, trademark rights, or any other intellectual property rights of NetApp.

The product described in this manual may be protected by one or more U.S. patents, foreign patents, or pending applications.

LIMITED RIGHTS LEGEND: Use, duplication, or disclosure by the government is subject to restrictions as set forth in subparagraph (b)(3) of the Rights in Technical Data -Noncommercial Items at DFARS 252.227-7013 (FEB 2014) and FAR 52.227-19 (DEC 2007).

Data contained herein pertains to a commercial product and/or commercial service (as defined in FAR 2.101) and is proprietary to NetApp, Inc. All NetApp technical data and computer software provided under this Agreement is commercial in nature and developed solely at private expense. The U.S. Government has a non-exclusive, non-transferrable, nonsublicensable, worldwide, limited irrevocable license to use the Data only in connection with and in support of the U.S. Government contract under which the Data was delivered. Except as provided herein, the Data may not be used, disclosed, reproduced, modified, performed, or displayed without the prior written approval of NetApp, Inc. United States Government license rights for the Department of Defense are limited to those rights identified in DFARS clause 252.227-7015(b) (FEB 2014).

#### **Trademark information**

NETAPP, the NETAPP logo, and the marks listed at http://www.netapp.com/TM are trademarks of NetApp, Inc. Other company and product names may be trademarks of their respective owners.